# Guide d'installation **b-box**

- 1. Avant de commencer l'installation de votre b-box
- 2. Brancher le filtre
- 3. Raccorder la b-box au filtre
- 4. Mettre la b-box sous tension
- 5. Configuration et mises à jour automatiques de la b-box

## Étape 1 Avant de commencer l'installation de votre b-box

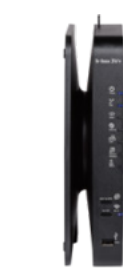

Vérifiez le type d'installation. Celle-ci peut se composer d'<u>une seule prise</u> à 5 pôles, d'une prise de raccordement DSL ou d'une connexion à la fibre optique.

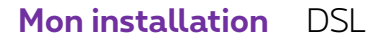

Ma b-box 3V+

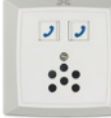

#### Éléments nécessaires à l'installation

- La b-box 3V+
- Le câble d'alimentation électrique
- Le filtre DSL
- Le câble DSL
- Le câble ethernet

Il est possible que le modèle des appareils/accessoires diffère des illustrations. Si vous avez reçu ce produit dans le cadre d'un échange ou d'une installation par un technicien, vous disposez déjà de la b-box ou des accessoires nécessaires à son fonctionnement. Besoin de matériel supplémentaire en cours d'installation (câblage...) ? Rendez-vous dans un point de vente Proximus.

## Étape 2 **Brancher le filtre**

Débranchez tous les équipements ou filtres existants de votre prise de raccordement et placez-y le filtre DSL fourni.

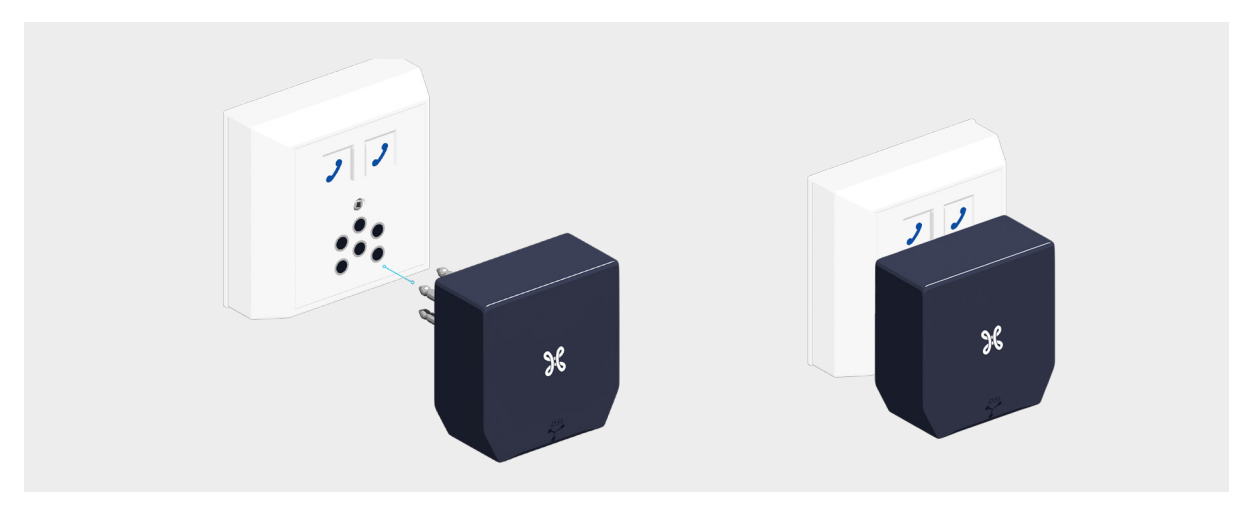

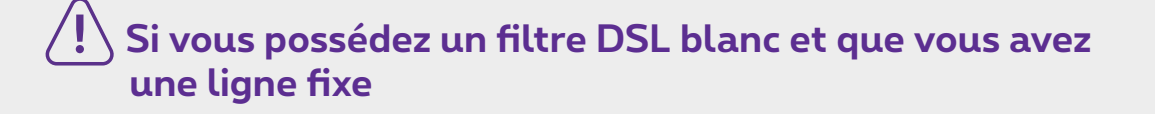

Dans ce cas, vérifiez la position des boutons à l'arrière du filtre DSL : ils doivent être bien positionnés vers le haut.

## Étape 3 **Raccorder la b-box au filtre**

Utilisez le câble DSL et branchez-le au port bleu DSL à l'arrière de la b-box.

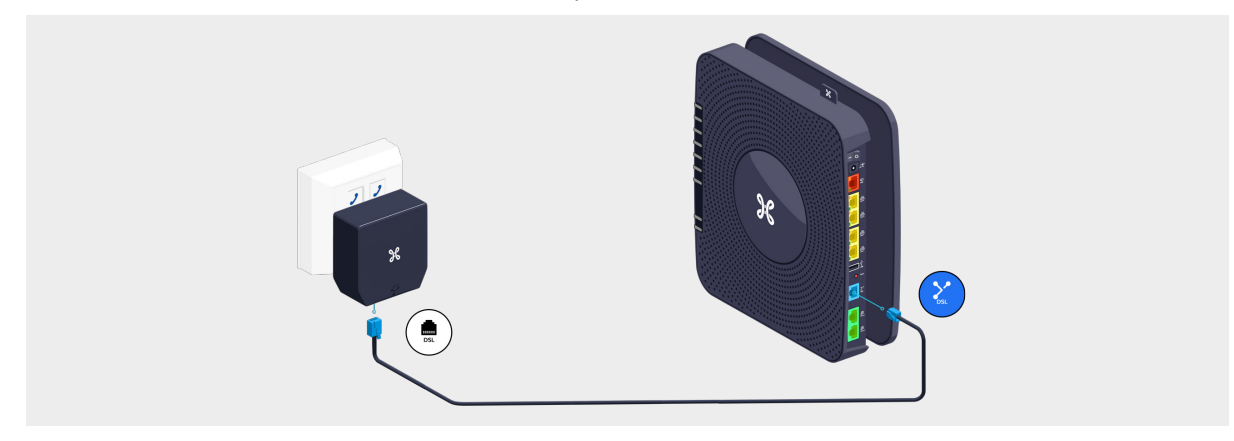

## La b-box est installée dans une autre pièce que la prise de raccordement DSL ?

- Utilisez un câble dédié à la connexion de la b-box entre la prise de raccordement DSL et la prise téléphonique.
- Reliez la fiche téléphonique à la b-box en utilisant le câble DSL.
- Branchez celui-ci au port bleu DSL à l'arrière de la b-box.

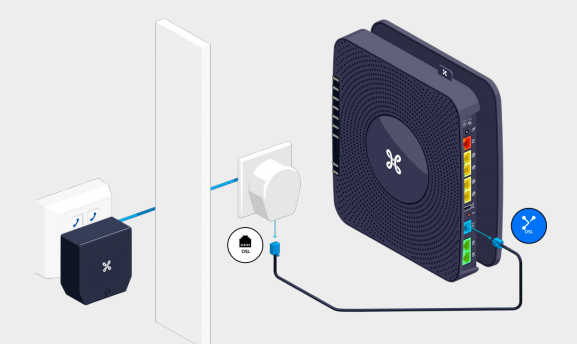

Ce matériel (le câble dédié à la connexion de la b-box, la prise téléphonique, la fiche téléphonique) n'est pas fourni dans cette boite. Il se trouve déjà dans l'installation actuelle ou vous devrez l'acheter. Le câble dédié à la connexion de la b-box est un câble téléphonique ordinaire (VVT ou UTP moins conseillé). Vous pouvez vous le procurer dans un point de vente Proximus ou un magasin spécialisé en matériel électrique. Si vous utilisez uniquement un câble dédié à la connexion de la b-box, veillez à ce que celui-ci soit correctement connecté à la prise de raccordement DSL.

## 📝 Fixer la b-box au mur

- Tournez-la dans le sens des aiguilles d'une montre pour la séparer de son socle.
- Vissez le socle au mur.
- Refixez ensuite la b-box sur celui-ci.

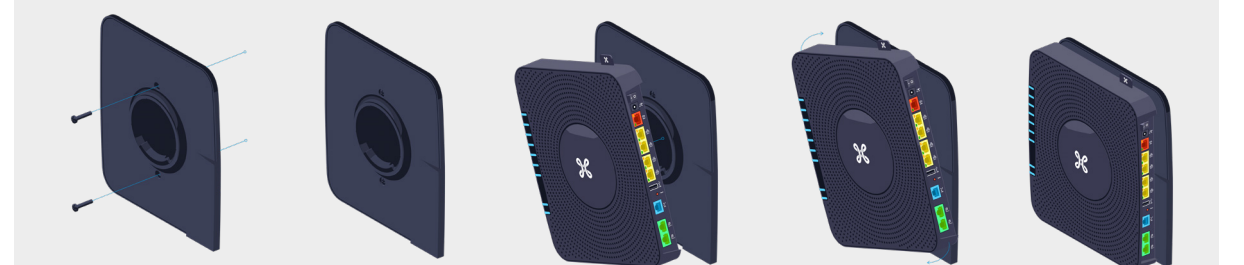

## Étape 4 Mettre la b-box sous tension

Branchez le câble d'alimentation sur votre b-box et sur une prise électrique.

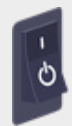

L'interrupteur est sur la position "I".

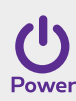

Le témoin à l'avant s'allume.

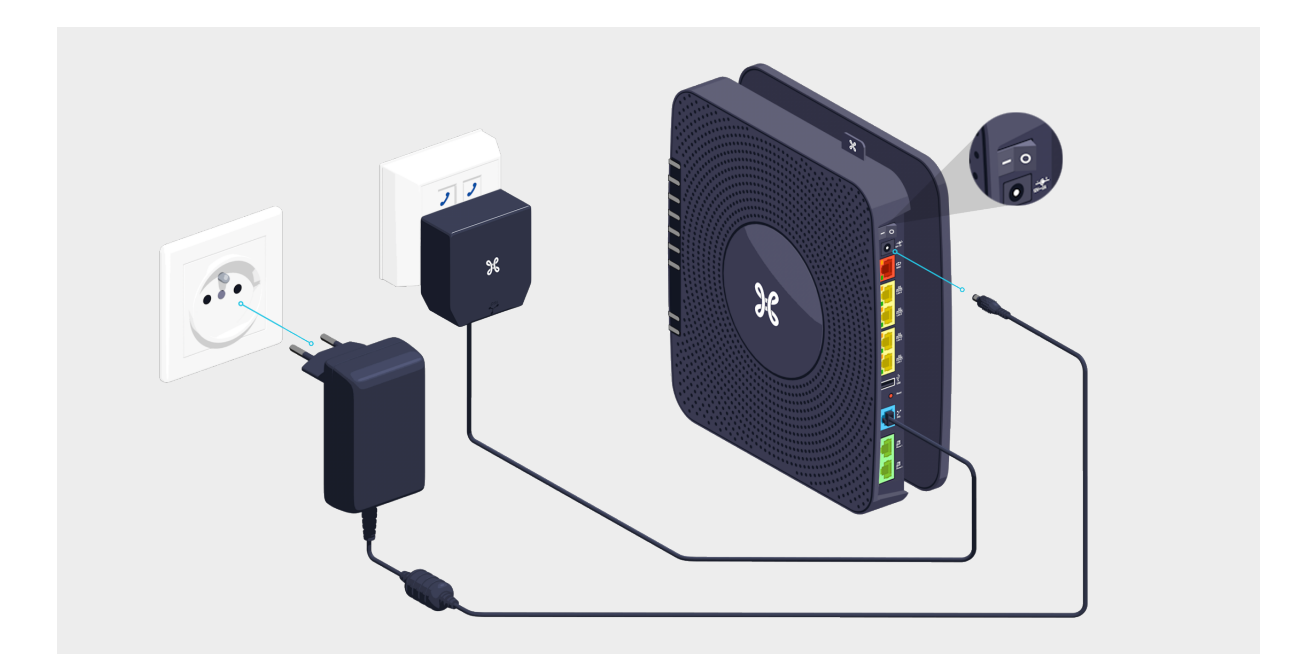

## Étape 5 **Configuration et mises à jour automatiques de la b-box**

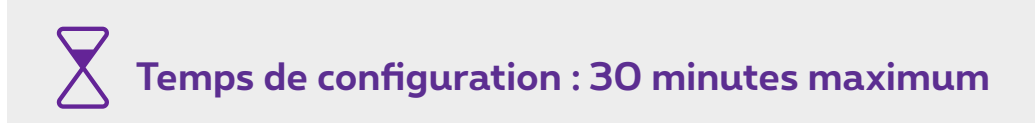

Une fois que les témoins ci-dessous sont allumés, vous pouvez procéder à l'installation de votre TV Box, ordinateur ou autres appareils.

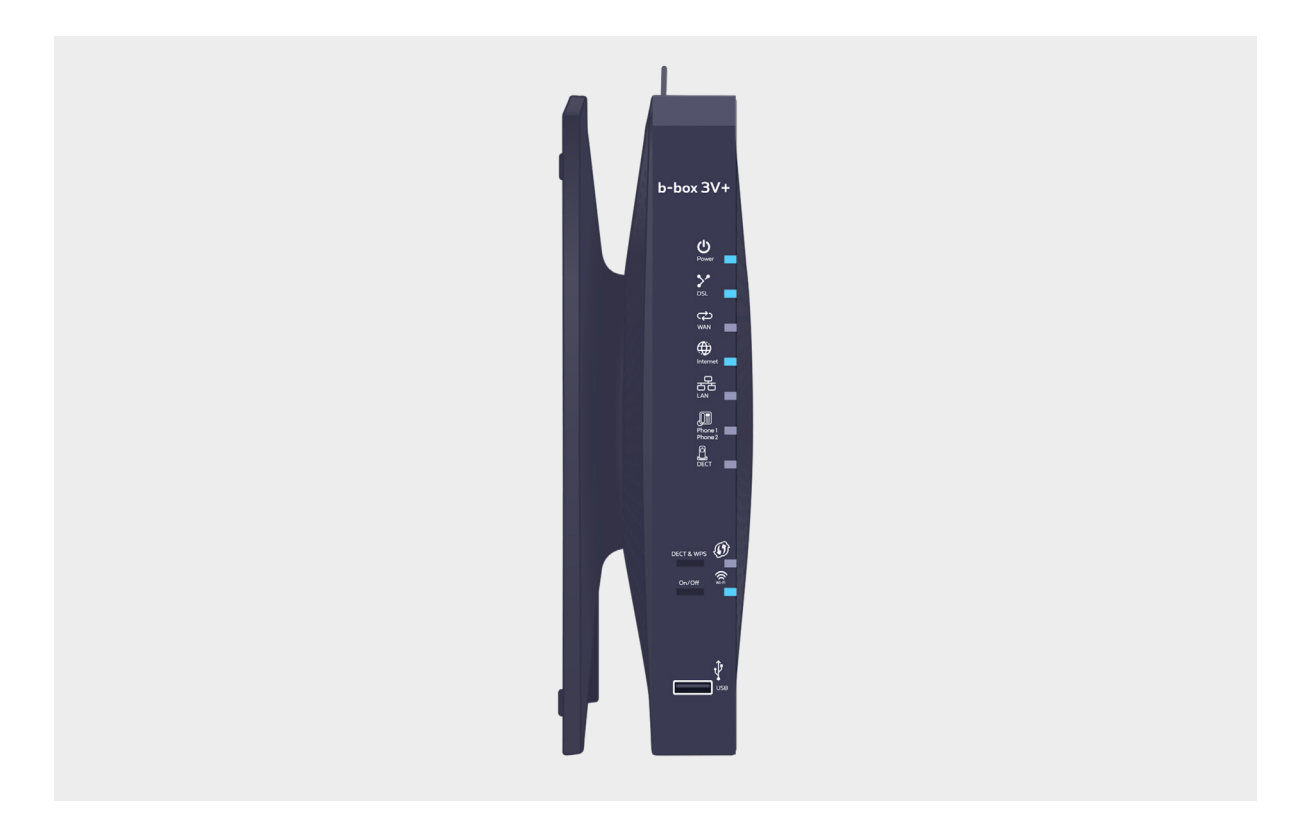

Différents témoins s'allumeront en fonction des services que vous avez commandés.

# Le témoin « DSL » continue à clignoter

- **C'est votre première connexion** à Pickx et/ou internet ? Vous devez attendre le jour de l'activation du service.
- **Ce n'est pas votre première connexion** à Pickx et/ou internet ? Vérifiez si le câble DSL est bien raccordé à votre b-box et à la prise murale.

# Les témoins lumineux de la b-box

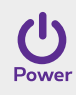

Bleu fixe : la b-box est allumée.

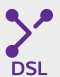

**Bleu fixe :** la b-box est synchronisée. **Bleu clignotant :** la synchronisation est en cours (max. 3 minutes).

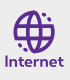

Bleu fixe : il y a une connexion internet.

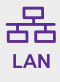

Bleu fixe : au moins un port LAN est utilisé.

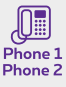

**Bleu fixe :** le service de téléphonie est correctement configuré. **Bleu clignotant :** une communication est en cours.

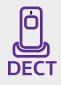

**Bleu fixe :** au moins un combiné sans fil (DECT) est connecté. **Bleu clignotant :** une communication est en cours.

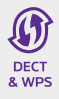

**Bleu clignotant :** indique qu'une synchronisation WPS est possible avec un autre appareil wi-fi WPS (max. 2 minutes) ou que l'association d'un combiné DECT avec la b-box est possible.

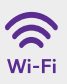

Bleu fixe : la fonctionnalité wi-fi est établie.

### Voilà, votre b-box est à présent configurée !